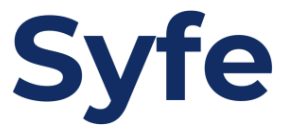

## 設定轉帳計劃教學

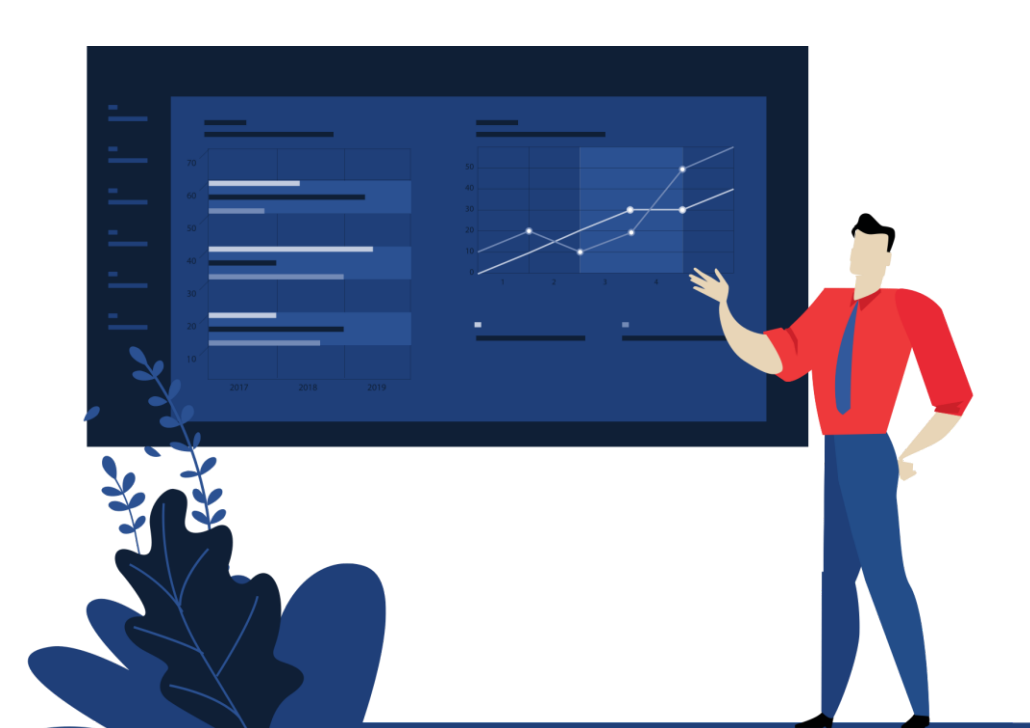

1. 點擊「設置轉帳計劃」

く 首次轉帳 設置轉版

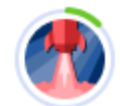

## 轉帳計劃是甚麼?

當你擁有一個或以上投資組合時,轉帳計劃可以指示如何 分配資金。

<u>了解更多</u>

## 設置轉帳計劃步驟

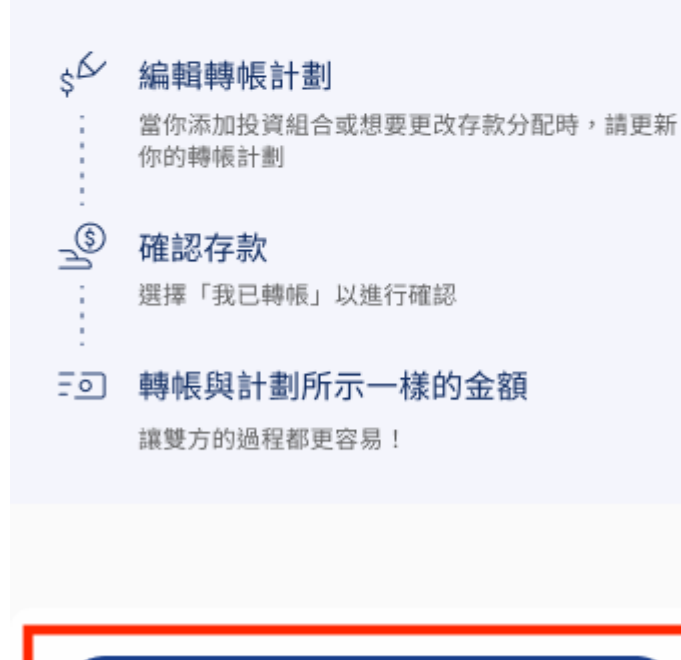

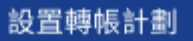

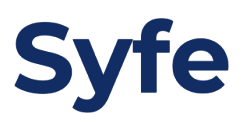

2. 輸入存款金額, 然後點擊「下一步」

| く 首次轉帳<br><sub>設置轉帳</sub>            |                |
|--------------------------------------|----------------|
| 為 Syfe 設置指示以將收到的<br>投資組合中。           | 的資金分配到你的各個     |
| 提供你的轉帳詳情                             |                |
| 貨幣                                   |                |
| • 港元 🦳 美元                            |                |
| 投資組合                                 | 金額 (港元)        |
| 環球增長組合<br>積存                         | 10,000 🥒       |
| 你須至少轉帳 10,000 港元作為<br>你可稍後增加組合及改變下次轉 | 首次存款。<br>映的指示。 |
|                                      |                |
|                                      | 下一步            |

轉帳至銀行戶口,然後點擊「轉帳完成」
 \*\*你可以點擊「等會再轉帳」如果你打算稍後完成轉帳

| く 首次轉帳<br><sup>轉帳指示</sup>                                            |        |  |
|----------------------------------------------------------------------|--------|--|
| 使用銀行轉帳                                                               |        |  |
| 請登錄你的網上銀行帳戶,並輸入以下詳細資<br>料,透過 <b>銀行轉帳</b> 轉帳 <b>10,000 港元</b> 至 Syfe。 |        |  |
| Syfe 的帳戶詳細信息                                                         |        |  |
| 金額 (港元)                                                              |        |  |
| 10,000                                                               | 一複製    |  |
| ─ 收款銀行───                                                            |        |  |
| 香港上海匯豐銀行有限公司                                                         | □ 複製   |  |
| (004)                                                                |        |  |
| ── 收款人名稱                                                             |        |  |
| Syfe Client Account PTD.                                             | 自複製    |  |
| <b>將資金轉入以下帳戶</b><br>收款人帳戶號碼<br>此收款人帳戶號碼專為添加資金到你的投資                   | 包複製    |  |
|                                                                      |        |  |
| 006                                                                  | 自複製    |  |
| < ○ 分行編號 ────────────────────────────────────                        |        |  |
| 770                                                                  | 自複製    |  |
| 一旦我們收到您的資金轉帳,您將會收到                                                   | 山確認電郵。 |  |
| 轉帳完成                                                                 |        |  |
| 等會再轉帳                                                                |        |  |

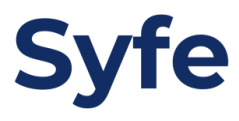

4. 點擊「完成」以確認轉帳計劃

| 9:41                                | ul ବ ■       |
|-------------------------------------|--------------|
| く 首次轉帳<br><sup>轉帳摘要</sup>           |              |
| 你確認已通過 <b>銀行轉帳 10,000 港元</b> 至 Syfe |              |
| 投資組合 環球増長組合 積存                      | 金額 (港元)      |
|                                     | 10,000       |
| 你可稍後增加組合及改變下次轉帳的指示。                 |              |
|                                     |              |
|                                     |              |
| 確認時間:2020 年 12 月 29 日下午 2 8         | <del>Ģ</del> |
| 完成                                  |              |
| 我還沒完成轉帳                             |              |

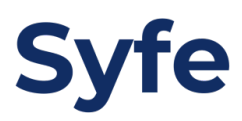